## How to set Scene Change Detection?

## Answer:

Note: Only some certain models support this function. Please see the actual model for details. Note: This function, management page and supported alarm triggering and arming schedule may vary with models. Please see actual Web interface for details.

## 1. Click Setup > Intelligent > Smart Settings. Choose Scene Change and then click

| Scene Change Detection |               |   |   |   |   |   |   |   |   |    |    |    |      |     |     |    |      |      |      |      |     |     |     |   |
|------------------------|---------------|---|---|---|---|---|---|---|---|----|----|----|------|-----|-----|----|------|------|------|------|-----|-----|-----|---|
| Sensitivity 50         |               |   |   |   |   |   |   |   |   |    |    |    |      |     |     |    |      |      |      |      |     |     |     |   |
| Trigger Actions        |               |   |   |   |   |   |   |   |   |    |    |    |      |     |     |    |      |      |      |      |     |     |     |   |
| Upload to FTP          |               |   |   |   |   |   |   |   |   |    |    |    |      |     |     |    |      |      |      |      |     |     |     |   |
| Trigger E-mail         |               |   |   |   |   |   |   |   |   |    |    |    |      |     |     |    |      |      |      |      |     |     |     |   |
|                        |               |   |   |   |   |   |   |   |   |    |    |    |      |     |     |    |      |      |      |      |     |     |     |   |
|                        | Armed Unarmed |   |   |   |   |   |   |   |   |    |    |    |      |     |     |    | Edit |      |      |      |     |     |     |   |
|                        | 0 1           | 2 | 3 | 4 | 5 | 6 | 7 | 8 | 9 | 10 | 11 | 12 | 13 1 | 4 1 | 5 1 | 61 | 17 1 | 18 1 | 19 2 | 20 2 | 1 2 | 2 2 | 3 2 | 4 |
| Mon                    |               |   |   |   |   |   |   |   |   |    |    |    |      |     |     |    |      |      |      |      |     |     |     |   |
| Tue                    |               |   |   |   |   |   |   |   |   |    |    |    |      |     |     |    |      |      |      |      |     |     |     |   |
| Wed                    |               |   |   |   |   |   |   |   |   |    |    |    |      |     |     |    |      |      |      |      |     |     |     |   |
| Thu                    |               |   |   |   |   |   |   |   |   |    |    |    |      |     |     |    |      |      |      |      |     |     |     |   |
| Fri                    |               |   |   |   |   |   |   |   |   |    |    |    |      |     |     |    |      |      |      |      |     |     |     |   |
| Sat                    |               |   |   |   |   |   |   |   |   |    |    |    |      |     |     |    |      |      |      |      |     |     |     |   |
| Sun                    |               |   |   |   |   |   |   |   |   |    |    |    |      |     |     |    |      |      |      |      |     |     |     |   |
|                        |               |   |   |   |   |   |   |   |   |    |    |    |      |     |     |    |      |      |      |      |     |     |     |   |

## 2. Select Scene Change Detection.

3. Set detection sensitivity, alarm-triggered actions and arming schedule as required. For the detailed steps and alarm-triggered actions descriptions, refer to *How to set Motion Detection Alarm*.

4. Click Save.